http://www.egovframe.go.kr/wiki/doku.php?id=egovframework:hyb3.5:guide:add:npki %EC%86%8C%ED%94%84%ED% 8A%B8%ED%8F%AC%EB%9F%BC

# NPKI(XecureSmart) DeviceAPI Guide Program

### Outline

NPKI(XecureSmart) is a guide application for eGov Device API, using the mobile device API framework to be used as a tool and a reference when developing hybrid applications. It supports the NPKI related functions of mobile smart devices through JavaScript-based NPKI DeviceAPI.

Also, it connects with web server applications based on eGov standard framework in order to authenticate certificates, save the result to server, and reference authentication results log.

Feature

This Guide Program provides **Select/authenticate Mobile Device Certification** and **View authentication log information** features. These features are realized in a way that applies **Standard Security API** to web server applications that allows for checking certificate information.

Assumptions

| Category                                  | Description                                                                                                    |
|-------------------------------------------|----------------------------------------------------------------------------------------------------|
| Local Device Environments                 | eGovFramework Runtime Environment 3.5, Android SDKAPI 22(version 5.0 Lollipop)                                                                     |
| Server-side Developmental Environm<br>ent | eGov standard framework developmental environment 3.5<br>Standard Security API setting (refer to "Server Application" section on the se<br>ttings) |
| Works in sync with Mash up Open API       | N/A                                                                                                    |
| Test Device                               | Galaxy S2                                                                                                    |
| Test Platform                             | Android 2.3                                                                                                    |
| Libraries Added                           | NPKI XecureSmart Library                                                                                                    |
| NPKI XecureSmart Library                  |                                                                                                    |
| File name                                 | Description                                                                                                    |

libs/KeySharp\_Android\_1.3.8.jar

XecureSmart Library

| libs/XecureSmart.jar                          | XecureSmart | PhoneGap  | Plugin   | Class | Library |
|-----------------------------------------------|-------------|-----------|----------|-------|---------|
| libs/armeabi/libKeySharp_Android_Core.so      | XecureSmart | Library   |          |       |         |
| libs/armeabi/libXecureCrypto.so               | XecureSmart | Library   |          |       |         |
| libs/armeabi/libXecurePKCS11.so               | XecureSmart | Library   |          |       |         |
| libs/armeabi/libXWClientSM_jni.so             | XecureSmart | Library   |          |       |         |
| assets/www/js/egovframework/mbl/hyb/XSCore.js | XecureSmart | PhoneGap  | Plugin   | JavaS | cript   |
| src/com.softforum.xecure.XApplication.java    | XecureSmart | Main Acti | vity Cla | ass   |         |
|                                               |             |           |          |       |         |

 $src/com.softforum.xecure.util.EnvironmentConfig.java\ XecureSmart\ Configuration\ Class$ 

Restriction

#### Restrictions on NPKI technology cooperation

The code libraries below from NPKI device API component library have their own license as a security Native Module. Therefore, libraries on the table below are omitted from NPKI device API distribution, and any government entities or firms intending on testing or operating such modules must contact the firm listed below.

| Name | Point of Co | ntact Contact | Information | E-Mail |
|------|-------------|---------------|-------------|--------|
|------|-------------|---------------|-------------|--------|

Softforum Inc. Ann, Seok-Beoum (031)622-6223 sukbum@softforum.com

#### Applying eGov security standard API

A separate request for security standard API must be made in order to use eGov security standard API, which can be made at Administrative Electronic Signature Management Center (<u>http://www.gpki.go.kr</u>).

Follow the instructions below.

• When Standard API management system can be accessed

• Request the API via web at [Standard API management system] (attach memorandum and diagram)

• Service URL : <u>http://api.gpki.go.kr</u>

Send memo to Korea Local Information Research & Development Institute - Local Information Center - Information Infrastructure Branch.

The content of the memorandum should include the name of the system, Point of Contact, and the request for standard API.

- The following service can only be accessed in the government network -

▶ When commercial internet (<u>http://api.gpki.go.kr</u> Connection Unavailable) cannot be used

• At the Government Electronic Signature Certification Management Center (<u>http://www.gpki.go.kr</u>) website, fill in the request form ("Downloads-Certification Request Forms-7.Standard API request instructions and Standard API request form") along with the memorandum.

Memorandum To : Korea Local Information Research & Development Institute - Local Information Center - Information Infrastructure Branch

The content of the memorandum should include the name of the system, Point of Contact, and the request for standard API.

Refer to Government Electronic Signature Certification Management Center(<u>http://www.gpki.go.kr</u>) for additional information and inquiries.

#### Supported devices and platforms

N/A

Using cross domain

When using certain outside domains or its subdomains on PhoneGap, add such domains on <access origin="" /> at Res/xml/config.xml.

### Description

NPKI Device API Guide Program is comprised of: a) a function that selects the certificate on the mobile device and then creates the signature data, sends it, and authenticates the certificate and b) inquires the authentication log data. (refer to the Related Features section)

Related Class Diagram

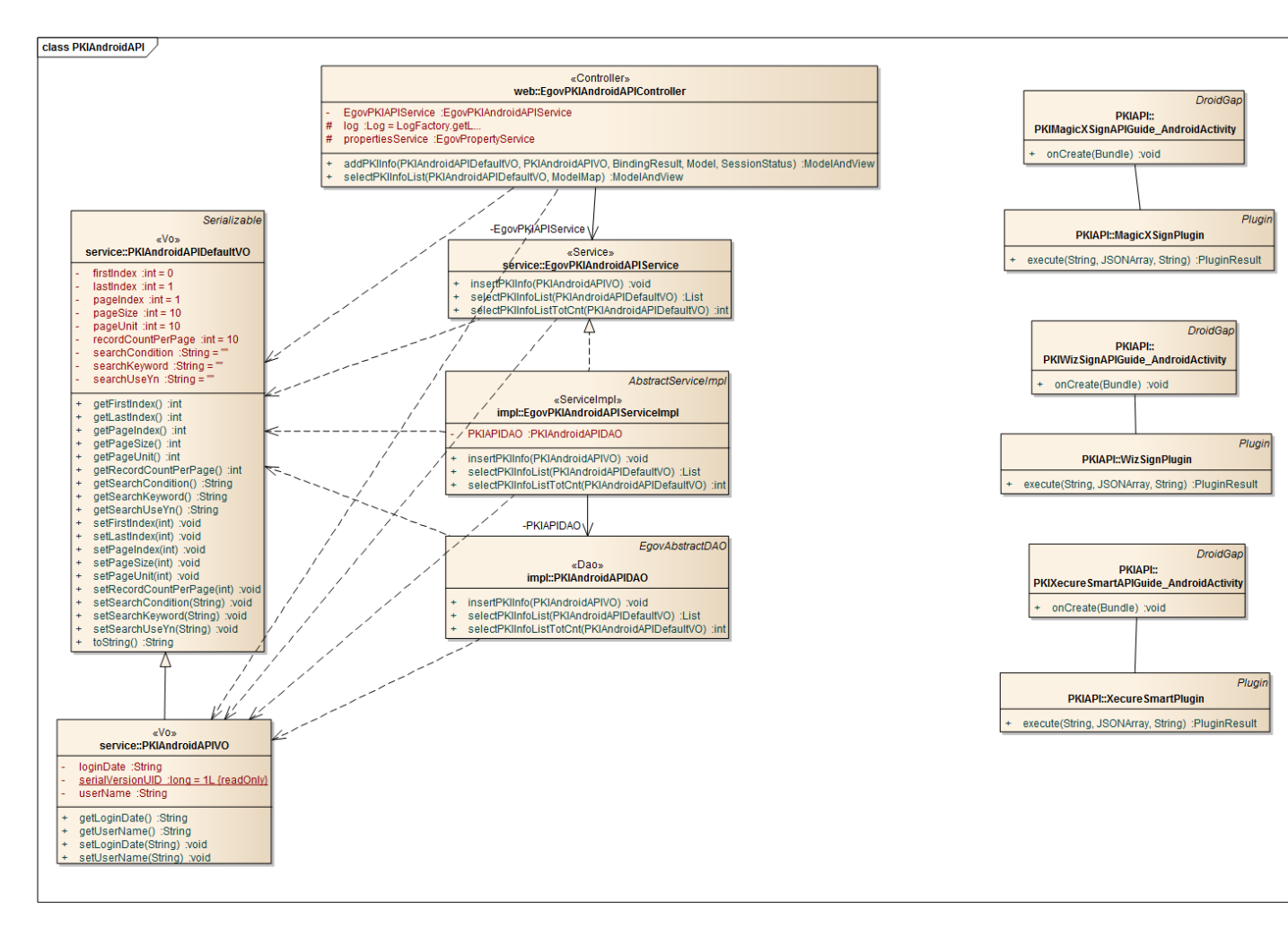

#### Device Application

Source

| Туре         | Title                                                                                 | Remark                                                 |
|--------------|---------------------------------------------------------------------------------------|--------------------------------------------------------|
| Activit<br>y | kr.go.egovframework.hyb.pkiapi.xecuresmart.PKIXecureSmartAPIG<br>uide_AndroidActivity | NPKI Guide Program Activity Class                      |
| Activit<br>y | com.softforum.xecure.XApplication.java                                                | NPKI Guide Program(XecureSmart) Main<br>Activity Class |
| Class        | com.softforum.xecure.util.EnvironmentConfig.java                                      | XecureSmart preferences-related Class                  |
| CSS          | assets/www/css/egovframwork/mbl/hyb/PKIXecureSmartAPI.css                             | NPKIAPI Guide Program Core Cascading<br>Style Sheets   |
| IMAG<br>E    | assets/www/images/egovframwork/mbl/hyb/                                               | NPKIAPI Guide Program main Image Fol<br>der            |
| JS           | assets/www/js/egovframwork/mbl/hyb/PKIXecureSmartAPI.js                               | NPKIAPI Guide Program main JavaScript                  |
| JS           | assets/www/js/egovframwork/mbl/hyb/XSCore.js                                          | NPKIAPI Guide Program main JavaScript                  |
| JS           | assets/www/js/egovframwork/mbl/hyb/messages_ko.js                                     | JavaScript for Validate Message Processing             |
| RES          | assets/www/res/                                                                       | NPKIAPI Guide Program main Resource f older            |
| XML          | AndroidManiFest.xml                                                                   | Configuration XML for Android                          |
| HTML         | assets/www/PKIXecureSmartAPI.html                                                     | NPKIAPI main page                                      |
| HTML         | assets/www/Intro.html                                                                 | NPKIAPI Intro page                                     |
| HTML         | assets/www/license.html                                                               | NPKIAPI license page                                   |
| HTML         | assets/www/overview.html                                                              | NPKIAPI feature description page                       |
|              | Function API                                                                          |                                                        |

#### XecureSmart API DOC

#### API used on the Guide Program

XecureSmartPlugin.getCertTree

• Calls device's Certificate list. Search can be done using both searchType and searchValue, and also with searchSerial for serial numbers.

void XecureSmartPlugin.getCertTree ( successCB , failCB , certType , searchType , contentLevel , searchValue , searchSerial )

Option Description

| successCB       | Callback function when successful   | (out)contentLevel : 0(detailed), contentLevel : 5(simple)                                                                                                    |
|-----------------|-------------------------------------|----------------------------------------------------------------------------------------------------|
| failCB          | Callback function when failed       | (out)error code\$error message                                                                                                    |
| certType        | Туре                                | (in)0:root Certificate,1:CACertificate,2:user Certificate,3: all Certificate                                                                                                    |
| searchType      | Search condition                    | <ul> <li>(in)0:do not search</li> <li>10:subjectDN CN match</li> <li>11:subjectDN OU match</li> <li>12:subjectDN O match</li> <li>13:subjectDN C match</li> <li>14:subjectDN match</li> <li>20:issuerDN CN match</li> <li>21:issuerDN OU match</li> <li>22:issuerDN O match</li> <li>23:issuerDN C match</li> <li>24:issuerDN match</li> </ul> |
| contentLev<br>l | <sup>e</sup> Result value's level   | (in)0:detailed info,5:simple info                                                                                                    |
| searchValue     | Search value                        | (in)                                                                                                    |
| searchSerial    | Search Serial No.                   | (in)                                                                                                    |
|                 | XecureSmartPlugin.signDataCMS       |                                                                                                    |
| • El            | ectronically signs plain text.      |                                                                                                    |
| void Xecu       | rreSmartPlugin.signDataCMS (        | successCB, failCB, issuerDN, serial, password,                                                                                                    |
| Option          | Description                         | Remark                                                                                                    |
| successCB       | Callback function when successful ( | out)Electronic signature text                                                                                                    |
| failCB          | Callback function when failed (     | out)error code\$error message                                                                                                    |
| issuerDN        | Certificate issuer (                | in)                                                                                                    |
| serial          | Certificate Serial No. (            | in                                                                                                    |
| password        | Certificate password (              | in)                                                                                                    |
| plainText       | Plain text (                        | in)                                                                                                    |
| Ser             | ver Application                     |                                                                                                    |
| 8               | Source                              |                                                                                                    |
| Туре            | Title                               | Remark                                                                                                    |

Controller egovframework.hyb.add.pki.web.EgovPKIAndroidAPIController.jav NPKIAPI Guide Program Controller Cl

|           |                                                                                                    | a                                                                                            |                      |            |          |           |       | ass                 |            |         |               |
|-----------|----------------------------------------------------------------------------------------------------|----------------------------------------------------------------------------------------------|----------------------|------------|----------|-----------|-------|---------------------|------------|---------|---------------|
| Serv      | vice                                                                                                    | egovframeworl<br>va                                                                          | k.hyb.add.pki.servi  | ce.EgovPKI | Android. | APIServi  | ce.ja | NPKIAPI             | Guide      | Program | Service Class |
| Ser<br>pl | viceIim                                                                                                    | egovframework.hyb.add.pki.service.impl.EgovPKIAndroidAPIServiceImpl.java                     |                      |            |          |           |       | NPKIAPI<br>Class    | Guide      | Program | ServiceImpl   |
| VO        |                                                                                                    | egovframework                                                                                | c.hyb.add.pki.servic | e.PKIAndro | oidAPIDe | efaultVO. | .java | NPKIAPI             | Guide      | Program | VO Class      |
| vo        |                                                                                                    | egovframework.hyb.add.pki.service.PKIAndroidAPIVO.java                                       |                      |            |          |           |       | NPKIAPI             | Guide      | Program | VO Class      |
| vo        |                                                                                                    | egovframework.hyb.add.pki.service.PKIAndroidAPIXmlVO.java                                    |                      |            |          |           |       | NPKIAPI<br>VO Class | Guide<br>s | Program | XML related   |
| DA        | 0                                                                                                    | egovframework.hyb.add.pki.service.impl.PKIAndroidAPIDAO.java NPKIAPI Guide Program Dao Class |                      |            |          |           |       |                     |            |         |               |
| QU<br>ML  | UERY X resources/egovframework/sqlmap/hyb/add/pki/EgovPKIAndroidAPI NPKIAPI Guide Program QUERY XM<br>L Guide_SQL_XXX.xml L |                                                                                              |                      |            |          |           |       |                     |            |         |               |
| Idg<br>L  | lgen XM<br>resources/egovframework/spring/context-idgen.xml<br>n Idgen XML                                                  |                                                                                              |                      |            |          |           |       | ID generatio        |            |         |               |
|           | Related Tables                                                                                                    |                                                                                              |                      |            |          |           |       |                     |            |         |               |
| Titl      | e Table                                                                                                    |                                                                                              | Remark               |            |          |           |       |                     |            |         |               |
| PKI       | PKI                                                                                                    | Certification R                                                                              | ecognition Log M     | anagement  |          |           |       |                     |            |         |               |
|           | Tables Breakdown                                                                                                    |                                                                                              |                      |            |          |           |       |                     |            |         |               |
|           | • PKI                                                                                                    |                                                                                              |                      |            |          |           |       |                     |            |         |               |
| No.       |                                                                                                    | Column                                                                                       | Title of Column      | Туре       | Length   | Null      | КЕУ   | ζ                   |            |         |               |
| 1         | SN                                                                                                    |                                                                                              | Serial No.           | NUMERIC    | 6        | NotNull   | pk    |                     |            |         |               |
| 2         | UUID                                                                                                    |                                                                                              | UUID                 | VARCHAR    | 50       | NotNull   | pk    |                     |            |         |               |
| 3         | DM                                                                                                    |                                                                                              | DM                   | VARCHAR    | 255      | Null      |       |                     |            |         |               |
| 4         | CRTFC                                                                                                    | _DT                                                                                          | Date certified       | DATE       |          | Null      |       |                     |            |         |               |
| 5         | ENTRP                                                                                                    | RS SE CODE                                                                                   | Email                | DATE       |          | Null      |       |                     |            |         |               |

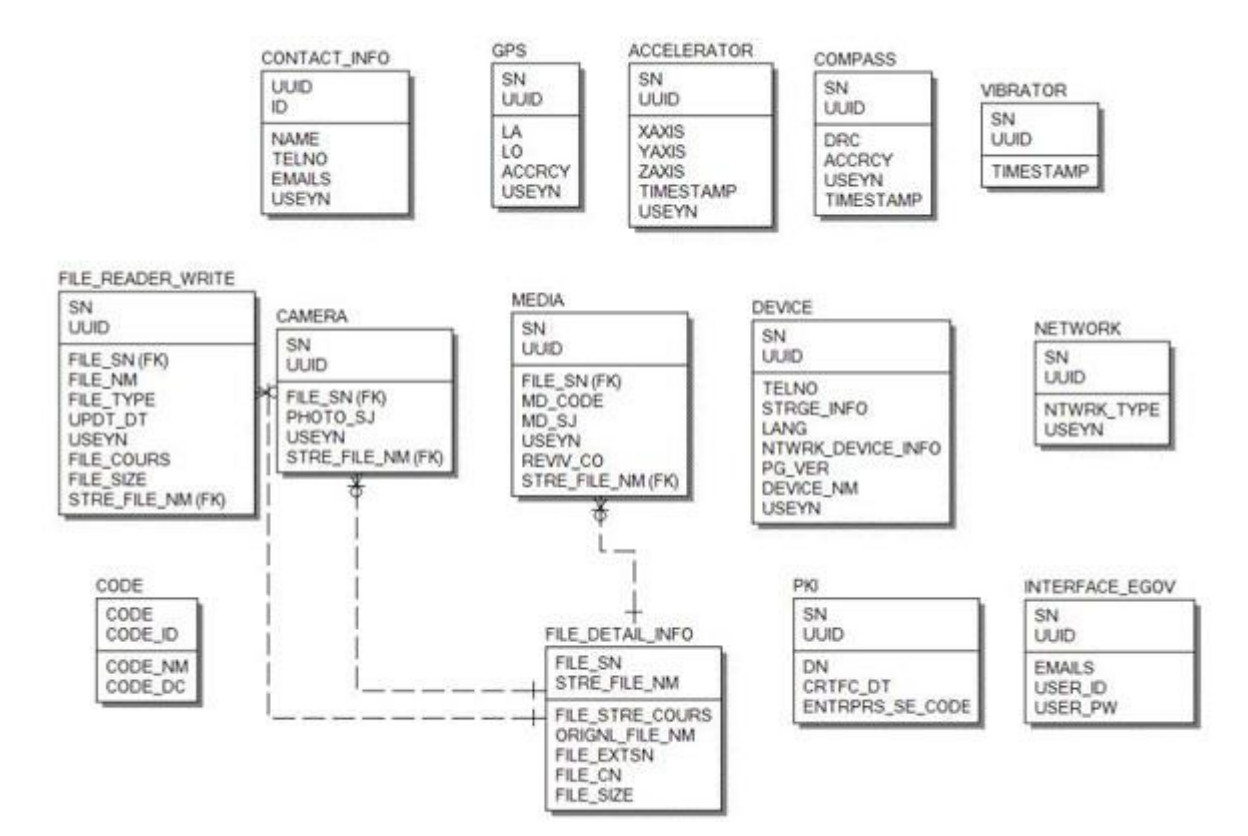

#### Standard API for Security

```
public String verifyCert(PKIAndroidAPIVO pkiVo) throws Exception {
    // API initialization
    GpkiApi.init("C:/libgpkiapi_jni/conf");
    String sign;
    sign = pkiVo.getSign();
    return verify(Base64.decode(sign));
}
private String verify(final byte[] bSignedData)
                                                 {
    String sClientName = "";
    try {
         // authenticates signature
         SignedData signedData = null;
         signedData = new SignedData();
         signedData.verify(bSignedData);
         // acquires server's signing Certificate in order to authenticate subject's Certificate
         X509Certificate clientCert = null;
         clientCert = signedData.getSignerCert(0);
         // Certificate authentication
```

CertPathValidator certPathValiditor = null;

ERD

certPathValiditor = new CertPathValidator("C:/libgpkiapi\_jni/conf/gpkiapi.conf");

```
// adds top truted Certificate
X509Certificate rootCertRsa = null;
rootCertRsa = Disk.readCert("C:/libgpkiapi_jni/conf/root-rsa2.der");
X509Certificate rootCertRsaSha = null;
rootCertRsaSha = Disk.readCert("C:/libgpkiapi_jni/conf/root-rsa-sha2.der");
certPathValiditor.addTrustedRootCert(rootCertRsaSha);
certPathValiditor.addTrustedRootCert(rootCertRsaSha);
```

// sets client's Certificate authentication level
certPathValiditor.setVerifyRange(CertPathValidator.CERT\_VERIFY\_FULL\_PATH);

 $/\!/$  sets verification on whether or not the client's Certificate will be purged (sets CRL/ARL verification)

```
certPathValiditor.setRevokationCheck(CertPathValidator.REVOKE_CHECK_ARL | CertPathValidator.REVOKE_CHECK_CRL);
```

// requests Certificate authentication
certPathValiditor.validate(CertPathValidator.CERT\_SIGN, clientCert);

```
sClientName = clientCert.getSubjectDN();
```

```
} catch (Exception e) {
    sClientName = "";
}
return sClientName;
```

### **Properties**

Necessary sections and settings for using NPKI related features of mobile device, provided by NPKI Device API Guide Program, are as follows.

Device Application

#### $src/kr.go.egov framework.hyb.pkiapi.xecuresmart.PKIX ecureSmartAPIGuide\_AndroidActivity$

```
public void onCreate(Bundle savedInstanceState)
```

```
{
```

}

}

```
super.onCreate(savedInstanceState);
```

//Library Load for use of XecureSmart
CoreWrapper.load();

```
super.clearCache();
super.loadUrl("file:///android_asset/www/intro.html");
```

res/xml/config.xml

<!-- PhoneGap Plugin for eGov Interface Device API Class -->

```
<pluginname="EgovInterfacePlugin"value="kr.go.egovframework.hyb.plugin.EgovInterfacePlugin"/>
```

```
<!-- Phonegap Plugin class for using eGov NPKI Device API-->
<pluginname="XSPGPlugin"value="com.softforum.xecure.phonegap.XecureSmartPGPlugin"/>
        res/values/serverinfo.xml
<!-- Server Directory for eGov Interface Device API Class -->
<?xmlversion="1.0"encoding="utf-8"?>
<resources>
         <stringname="SERVER_URL">http://192.168.100.222:8080/DeviceAPIGuideTotal_Web
_V1.7.1</string>
</resources>
        AndroidManifest.xml
Permission function setting
<uses-permissionandroid:name="android.permission.INTERNET"/>
<uses-permissionandroid:name="android.permission.WRITE EXTERNAL STORAGE"/>
<uses-permissionandroid:name="android.permission.ACCESS_NETWORK_STATE"/>
Main Activity setting
<applicationandroid:name="com.softforum.xecure.XApplication"
android:icon="@drawable/ic launcher"
android:label="@string/app_name"
android:debuggable="true">
<activityandroid:name=".PKIXecureSmartAPIGuide_AndroidActivity"
android:label="@string/app_name"android:configChanges="orientation|keyboardHidden">
<intent-filter>
<actionandroid:name="android.intent.action.MAIN"/>
<categoryandroid:name="android.intent.category.LAUNCHER"/>
</intent-filter>
</activity>
<activityandroid:name="com.phonegap.DroidGap"android:label="@string/app_name"
android:configChanges="orientation|keyboardHidden">
<intent-filter>
</intent-filter>
</activity>
</application>
      Server Application
        pom.xml
<dependency>
         <groupId>egovframework.com.cmm.uat</groupId>
         <artifactId>libgpkiapi jni</artifactId>
         <version>1.4.0.0</version>
</dependency>
```

### resource/egovframework/sqlmap/sql-map-config\_[DB NAME].xml

<sqlMapresource="egovframework/sqlmap/hyb/add/dvc/EgovPKIAndroidAPIGuide\_SQL\_[DB NAME].xml"/>

• Standard API setting

#### Category

#### How to Configure

 $\begin{array}{l} \mbox{Configuring s Directory} \\ \mbox{S Directory} \end{array} \begin{array}{l} \mbox{Alt. 1 Use JavaScript : java -classpath jar_directory\libgpkiapi_jni.jar} \\ \mbox{Alt 2. Register Environmental Variables: My Computer } \rightarrow \mbox{Property} \rightarrow \mbox{Advanced} \rightarrow \mbox{Environmental Variables} \\ \mbox{tal Variables, select Create New and register Classpath Variables} \end{array}$ 

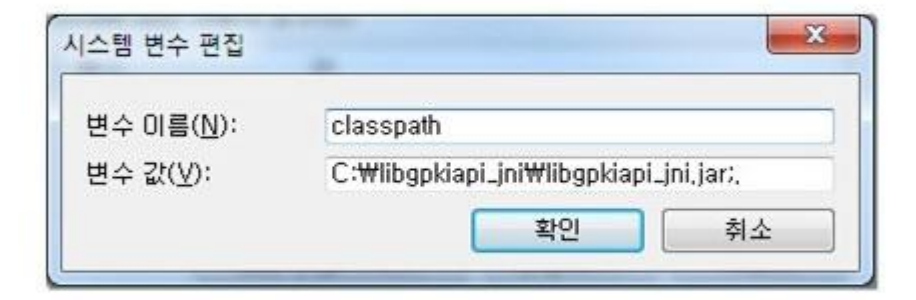

#### Category

#### How to Configure

 $1. \ Make sure the environmental variable has the directory of the Standard API for Security a Configuring Library nd LDAP Library for C/C++, including JNI.$ 

Directory 2. Go My Computer  $\rightarrow$  Property  $\rightarrow$  Advanced  $\rightarrow$  Environmental Variables and add the librar y directory to the variable "path".

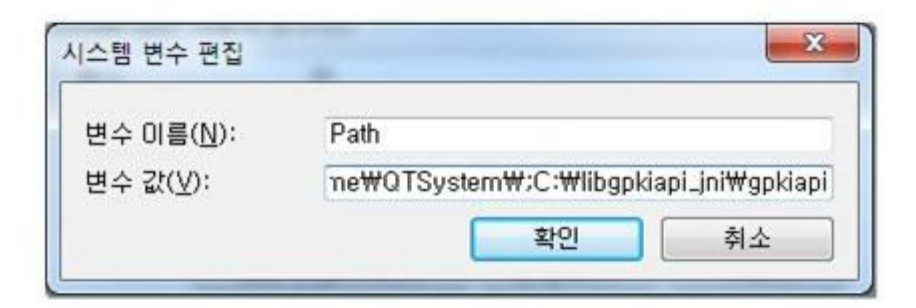

### **Functions**

NPKI Device API guide is comprised of Select/authenticate mobile device Certificate , View authentication log functions.

Select/authenticate mobile device Certificate

#### **Business Logic**

Inquires the list of certificates saved on the mobile device through Device API. Authenticates selected Certificate from the list.

Code

Inquires the list of Certificates through JavaScript code that uses the inquiry function within the Device API. Signs using the JavaScript that creates signature data.

```
// inquire the list of Certificates
function fn_egov_go_certlist() {
    console.log('DeviceAPIGuide fn_egov_go_certlist');
    $.mobile.showPageLoadingMsg('a');
    XecureSmart.getCertTree(fn_egov_getcerttree_success, fn_egov_getcerttree_fail, 2, 0, 5, ", ");
}
```

// signs the Certificate

```
function fn_egov_make_sign()
{
    console.log('DeviceAPIGuide fn_egov_make_sign');
    XecureSmart.signDataCMS (fn_egov_makesign_ok, fn_egov_makesign_fail,
document.getElementById("issuerDN").value, document.getElementById("certSerial").value,
$("#loginPasswd").val(), "usrId=&password=&name=");
}
// requests authentication to Certificate signature data server
function fn egov makesign ok(arg) {
    console.log('DeviceAPIGuide fn_egov_makesign_ok Success');
    var jsonobj = JSON.parse(arg);
    // calls the signature value from jsonobj.sign, and VID random value for persoanal identification
from jsonobj.vidRandom.
    var signedData = jsonobj.sign;
    var url = "/pki/xml/addPKIInfo.do";
    var acceptType = "xml";
    var params = {uuid : device.uuid,
                      sign: signedData,
                      entrprsSeCode: 'PKI03'};
    alert('Http Method:POST\nacceptType:'+ acceptType + '\nRequest Data:' +
JSON.stringify(params));
    // get the data from server
    window.plugins.EgovInterface.post(url,acceptType, params, function(xmldata) {
         console.log('DeviceAPIGuide fn_egov_makesign_ok request Complete');
         alert('Response Data:' + xmldata)
         if($(xmldata).find("resultState").text() == "OK"){
              window.history.go(-2);
         }else{
              jAlert($(xmldata).find("resultMessage").text(), 'Error', 'c');
         }
    });
}
        Related Screen and Implementation Manual
       Action
                            URL
                                         Controller method
                                                                     QueryID
Certificate authentication /pki/xml/addPKIInfo.do addPKIInfoXml
                                                          "PKIAndroidAPIDAO.insertPKIInfo"
                  Certificate list
                                                                Certificate authentication
```

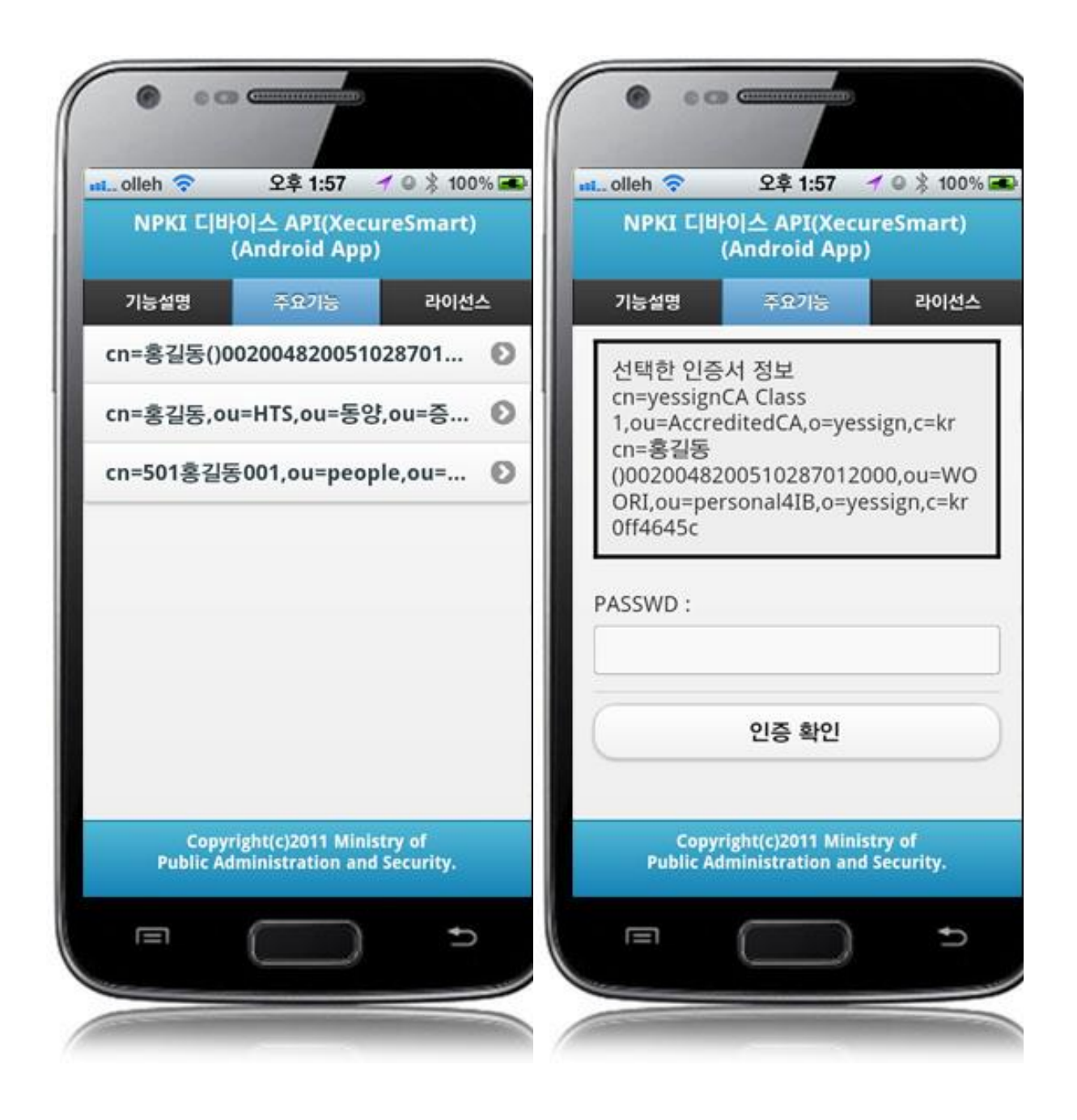

Select the Certificate to be authenticated from the Certificate list window. Enter the password on the password section of the authentication window, and click the "confirm" button. An error message will be displayed if conditions are insufficient upon checking validation on the password section.

Confirm authentication: enter the Certificate password on the password section adn click "confirm" button.

Back button : moves to NPKI Device API Guide Program menu window or Certificate list window.

View authentication log

#### **Business Logic**

Updates the Certificate Authorization Log out of the web server application.

Code

```
function fn_egov_go_loginInfoList() {
    console.log('DeviceAPIGuide fn_egov_go_loginInfoList');
    // displays the warning message that data charges will be incurred when using 3G.
    if(!fn_egov_network_check(false)) {
          return;
     }
    $.mobile.changePage("#loginInfoList", "slide", false, false);
    var url = "/pki/xml/pkiInfoList.do";
    var accept_type = "xml";
    // get the data from server
    window.plugins.EgovInterface.post(url,accept_type, null, function(xmldata) {
         console.log('DeviceAPIGuide fn_egov_go_loginInfoList request Complete');
         var list_html = "";
         $(xmldata).find("pkiInfoList").each(function(){
              var dn = $(this).find("dn").text();
              var date = $(this).find("crtfcDt").text();
              var entrprsSeCode = $(this).find("entrprsSeCode").text().replace(/\s+$/, "");
              var entrprsSe = "NONE";
              if(entrprsSeCode == 'PKI01')
                   entrprsSe = "MagicXSign";
              else if(entrprsSeCode == 'PKI02')
                   entrprsSe = "WizSign";
              else if(entrprsSeCode == 'PKI03')
                   entrprsSe = "XecureSmart";
              list_html += "<h3>subjdn : " + dn + "</h3>";
              list_html += "<strong>Date : " + date + "</strong>";
              list_html += "<strong>NPKI : " + entrprsSe + "</strong>";
         });
         var theList = $('#theLogList');
         theList.html(list_html);
         theList.listview("refresh");
         setTimeout(loadiScrollList, 1000);
    });
}
        Related Screen and Implementation Manual
         Function
                                URL
                                                                                    QueryID
                                               Controller
                                                                 method
```

```
Inquire Certificate authenticatio /pki/xml/pkiInfo EgovPKIAndroidAPIC selectPKIInfoLi PKIAndroidAPIDAO.selectP
n results log List.do ontroller stXml KIInfoList
```

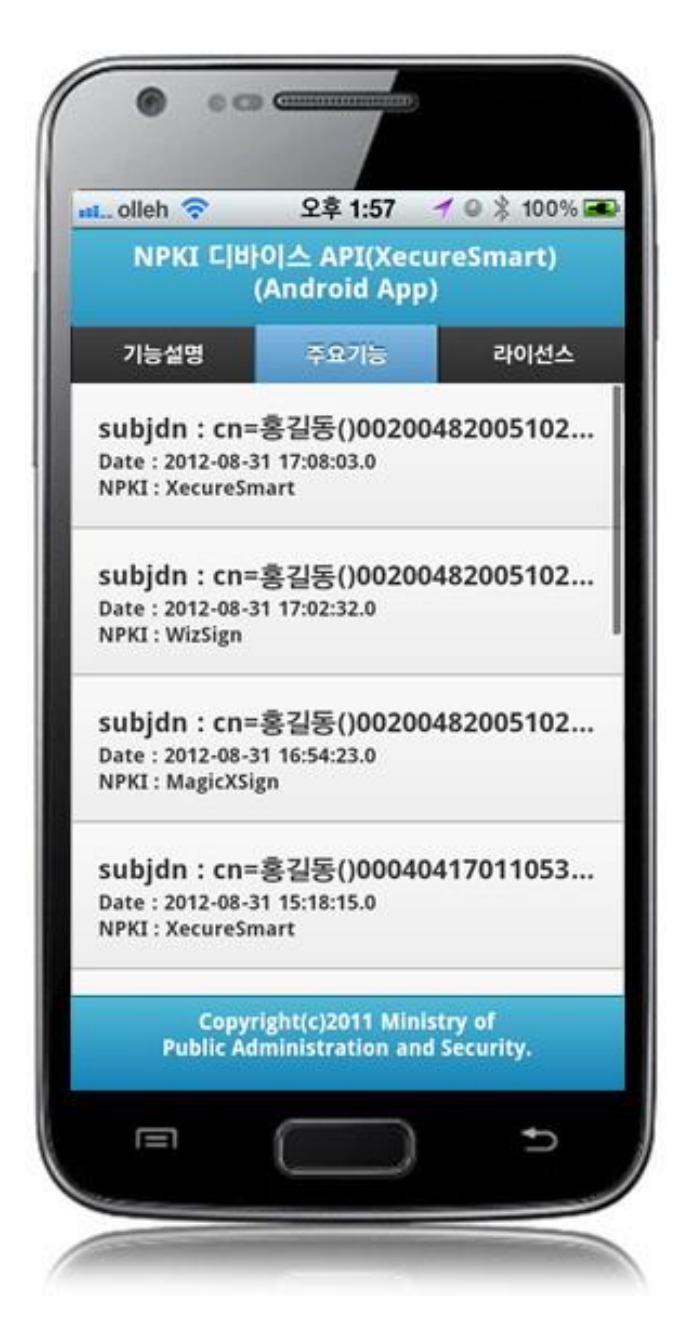

## Compiling, debugging, distributing

#### Compiling

How to compile NPKIAPI(XecureSmart) Device Applicaton

• Right-click on the Device API Guide(Android) project, and click on the "Android Application" at the "Run As" tab. The guide program will be built and installed into the Android device.

|           | New<br>Go Into             | •                   |      |                       |                |
|-----------|----------------------------|---------------------|------|-----------------------|----------------|
|           | Open in New Window         |                     | \$≱≂ | - 🖸 - 💁 - 🛛 🖶 🤅       | 3 - 🙋 🗁 🌶      |
|           | Open Type Hierarchy        | F4                  | F    |                       |                |
|           | Show In                    | Δlt+Shift+W ►       | F    |                       |                |
|           | Show In                    | Acconnectory        |      |                       |                |
|           | Сору                       | Ctrl+C              |      |                       |                |
| Ð         | Copy Qualified Name        |                     |      |                       |                |
| Ē         | Paste                      | Ctrl+V              |      |                       |                |
| ×         | Delete                     | Delete              |      |                       |                |
| <u>S.</u> | Remove from Context        | Ctrl+Alt+Shift+Down |      |                       |                |
|           | Build Path                 | •                   |      |                       |                |
|           | Source                     | Alt+Shift+S ►       |      |                       |                |
|           | Refactor                   | Alt+Shift+T ►       |      |                       |                |
| è s       | Import                     |                     | 1    |                       |                |
| 4         | Export                     |                     |      |                       |                |
| _         | Find Russ                  |                     | 1    |                       |                |
| 6         | Prinu buys<br>Pofrosh      |                     |      |                       |                |
| \$°       | Close Project              | FD                  |      |                       |                |
|           | Close Project              |                     |      |                       |                |
|           | Close Unrelated Projects   |                     |      |                       |                |
|           | Assign working sets        |                     |      |                       |                |
|           | Run As                     | •                   |      | 1 Android Application |                |
|           | Debug As                   | P                   | JU   | 2 Android Junit Test  | Alt Chiffs M   |
|           | Profile As                 | P                   |      | 3 Java Applet         | AIL+SHIIL+X, / |
|           | Coverage As                | •                   | J    | 4 Java Application    | AIL+Shift+X,   |
|           | Validate                   |                     | JU   | 5 JUNIT Test          | AIT+SUIT+X,    |
| m2        | Maven                      | •                   |      | Run Configurations    |                |
|           | Company With               | •                   | Г    |                       |                |
|           | Compare with               | P                   | ι.   |                       |                |
|           | Replace with               | •                   | 1    |                       |                |
|           | Restore from Local History |                     | 1    |                       |                |
|           | Path Tools                 | •                   | 1    |                       |                |
|           | Spring Tools               | •                   | 1    |                       |                |
|           |                            | •                   |      |                       |                |
|           | eGovFrame                  | •                   | -    |                       |                |
|           | Android Tools              | •                   | F    | •                     |                |
|           | Configure                  | •                   |      |                       |                |
|           | Properties                 | Alt+Enter           |      |                       |                |
|           |                            |                     |      |                       |                |

• When "Android Device Chooser" window appears, select appropriate device and click on the "OK" button.

| Serial Number      | Serial Number                     |     | AVD Name |                                   |       | Debug | State   |  |
|--------------------|-----------------------------------|-----|----------|-----------------------------------|-------|-------|---------|--|
| 304D190C7          | 241F15E                           | N/A |          | ✓ 2.3.6                           |       |       | Online  |  |
| emulator-55        | emulator-5554 TestAndroi          |     | 1        | <ul> <li>Android 2.3.3</li> </ul> |       | Yes   | Online  |  |
| Launch a new Andro | oid Virtual Device<br>Target Name |     | Platform | API Level                         | CPU/A | BI    | Details |  |
|                    | No AVD available                  |     |          |                                   |       |       | Start   |  |
|                    |                                   |     |          |                                   |       |       | Refres  |  |

• Program display on the emulator

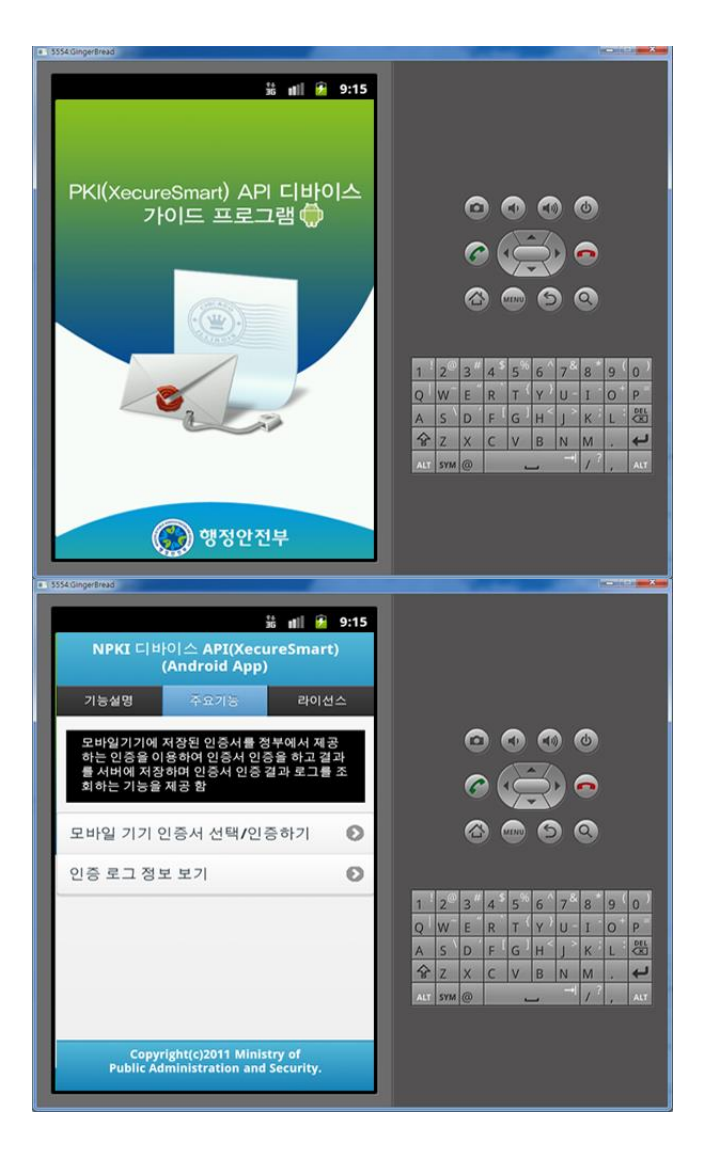

• Program display on the device

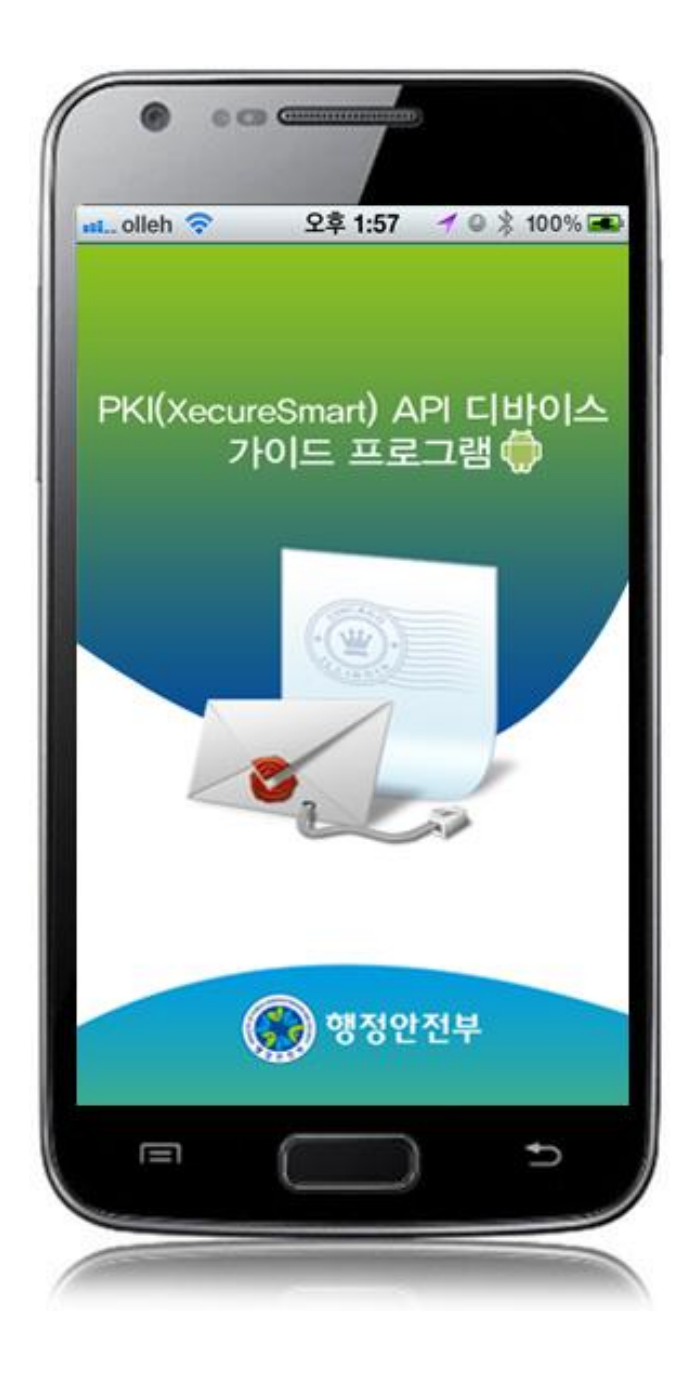

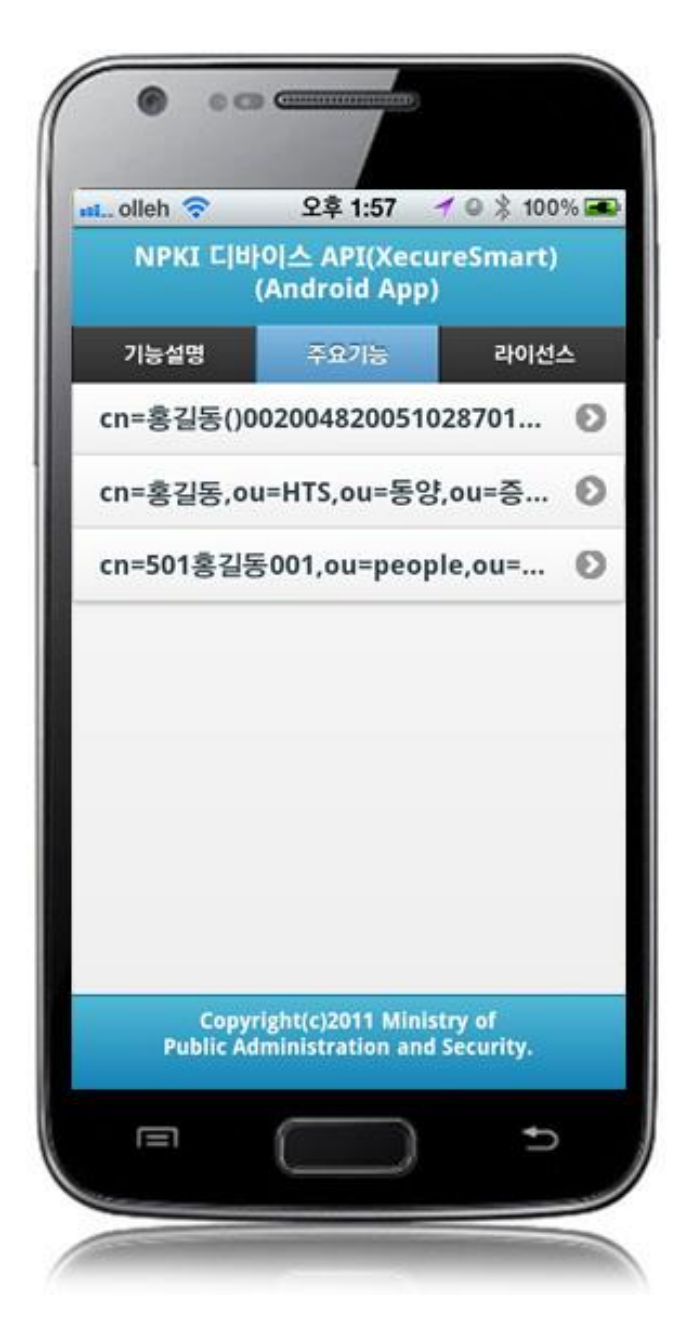

#### How to compile DeviceInfoAPI Server Applicaton

• Right-click on the project and click on Run As>Run On Server in order to run the DeviceInfoAPI server-side Guide Program.

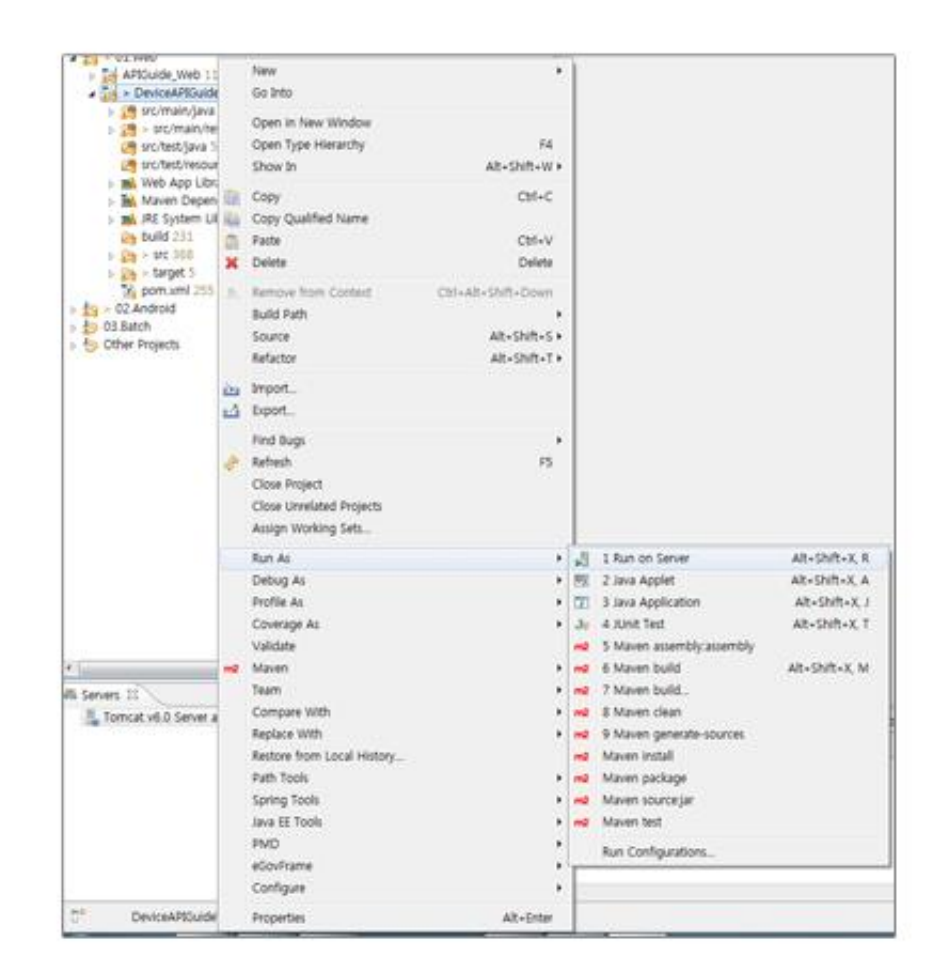

• When the build is successfully completed, a message reading 'Server Startup in xxx ms' will display on the console window on the Eclipse.

```
2012-09-14 09:15:49,759 DEBUG [org.springframework.beans.factory.support.DefaultListableBeanFactory] Returning cached instance of singleton bean 'org.springframework.web.serv
2012-09-14 09:15:49,767 DEBUG [org.springframework.beans.factory.support.DefaultListableBeanFactory] Returning cached instance of singleton bean 'org.springframework.web.serv
2012-09-14 09:15:49,767 DEBUG [org.springframework.beans.factory.support.DefaultListableBeanFactory] Creating instance of bean 'org.springframework.web.servlet.view.
2012-09-14 09:15:49,771 DEBUG [org.springframework.beans.factory.support.DefaultListableBeanFactory] Finished creating instance of bean 'org.springframework.web.servlet.view.
2012-09-14 09:15:49,771 DEBUG [org.springframework.beans.factory.support.DefaultListableBeanFactory] Returning cached instance of singleton bean 'viewNameTranaltor' is using default |
2012-09-14 09:15:49,771 DEBUG [org.springframework.beans.factory.support.DefaultListableBeanFactory] Returning cached instance of singleton bean 'viewNameTranaltor' web.servlet.view.
2012-09-14 09:15:49,771 DEBUG [org.springframework.web.servlet.DispatcherServlet] Unable to locate RequestToViewNameTranaltor with name 'viewNameTranaltor' web.servlet.view.
2012-09-14 09:15:49,771 DEBUG [org.springframework.web.servlet.DispatcherServlet] Returning cached instance of singleton bean 'viewNameTranaltor' web.servlet.org.springframework.web.servlet.DispatcherServlet] FundibleAd WebApplicationConcext of servlet 'action' as ServletContext attribute with name [c
2012-09-14 09:15:49,772 DEBUG [org.springframework.web.servlet.DispatcherServlet] Servlet 'action': initialization completed in 1373 ms
2012-09-14 09:15:49,772 DEBUG [org.springframework.web.servlet.DispatcherServlet] Servlet 'action' configured successfully
2012. 9.14 2cd 9:15:49 org.apache.jk.server.JkMain start
2012. 9.14 2cd 9:15:49 org.apache.jk.server.JkMain start
2012. 9.14 2cd 9:15:49 org.apache.jk.server.JkMain start
2012. 9.14 2cd 9:15:49 org.apache.catalina.startup.Catalina start
2012. 9.14 2cd
```

Debugging

Use console.log in order to check the details on any errors on the device application, and to conduct debugging. Debug codes in console.log are available in JavaScript syntaxes that you can use in Eclipse.

See the following for how to code console.log:

```
function fn_egov_getcerttree_success(result) {
    console.log('DeviceAPIGuide fn_egov_getcerttree_success Success');
    $.mobile.hidePageLoadingMsg('a');
```

```
var certInfoArray = result.split ("\t\n");
... }
```

When the debugging code is executed, check out the following console message appears:

| Saved Filters 💠 🗕 📝         | Sea | rch for messages. Accepts . | Java regexe | s. Prefix w | ith pid:, app:, tag: or text: to limit scope. |             | verbose 🔹 🖬 📓 🔲 🤋     |
|-----------------------------|-----|-----------------------------|-------------|-------------|-----------------------------------------------|-------------|-----------------------|
| All messages (no filters) ( | L   | Time                        | PID         | ΠD          | Application                                   | Tag         | Text                  |
| ki.go.egovitamenoik.tiyo    | D   | 09-28 12:56:14.735          | 23905       | 23905       | kr.go.egovframework.hyb.compas                | CordovaLog  | file:///android_asset |
|                             | I   | 09-28 12:56:14.735          | 23905       | 23905       | kr.go.egovframework.hyb.compas                | Web Console | DeviceAPIGuide fn_ego |
|                             | D   | 09-28 12:56:14.765          | 23905       | 23905       | kr.go.egovframework.hyb.compas                | CordovaLog  | DeviceAPIGuide fn_eg  |
|                             | D   | 09-28 12:56:14.765          | 23905       | 23905       | kr.go.egovframework.hyb.compas                | CordovaLog  | file:///android_asse  |
|                             | I   | 09-28 12:56:14.765          | 23905       | 23905       | kr.go.egovframework.hyb.compas                | Web Console | DeviceAPIGuide fn_eg  |
|                             | D   | 09-28 12:56:14.795          | 23905       | 23905       | kr.go.egovframework.hyb.compas                | CordovaLog  | DeviceAPIGuide fn_eg  |
|                             | D   | 09-28 12:56:14.795          | 23905       | 23905       | kr.go.egovframework.hyb.compas                | CordovaLog  | file:///android_asse  |
|                             | I   | 09-28 12:56:14.795          | 23905       | 23905       | kr.go.egovframework.hyb.compas                | Web Console | DeviceAPIGuide fn_eg  |
|                             | D   | 09-28 12:56:14.825          | 23905       | 23905       | kr.go.egovframework.hyb.compas                | CordovaLog  | DeviceAPIGuide fn_eg  |
|                             | D   | 09-28 12:56:14.825          | 23905       | 23905       | kr.go.egovframework.hyb.compas                | CordovaLog  | file:///android_asse  |
|                             | 10  |                             |             |             |                                               |             |                       |

NPKI device API Guide Program will output the following console information for debugging.

| Debug | code |
|-------|------|
| Debug | couc |

#### **Debug** information

| DeviceAPIGuide | fn_egov_getcerttree_success Success  | Certificate           | list inquiry successful                         |
|----------------|--------------------------------------|-----------------------|-------------------------------------------------|
| DeviceAPIGuide | fn_egov_getcerttree_fail Fail        | Certificate           | list inquiry failed                             |
| DeviceAPIGuide | fn_egov_makesign_ok Success          | Certificate           | signing successful                              |
| DeviceAPIGuide | fn_egov_makesign_fail Fail           | Certificate           | signing failed                                  |
| DeviceAPIGuide | fn_egov_makesign_ok request Complete | Certificate<br>essful | authentication from web server application succ |

DeviceAPIGuide fn\_egov\_go\_loginInfoList request Comp Certificate authentication log information inquiry successful lete

Distribution

Download NPKI(XecureSmart) Device API guide: Click

### References

- UX/UI library : jQuery Mobile<u>Click</u>
- Phonegap 4.3.0 : Click
- Standard Security API : <u>Click</u>